#### 1. Ingresa a <u>www.siiau.udg.mx</u>

### 2. Da click en la sección PROFESORES

| $\overleftarrow{\bullet}$ $\rightarrow$ C $\widehat{\mathbf{u}}$ | 0 🔏 siiauescolar.siiau.udg.mx/wus/gupprincipal.inicio                                                                                                    | 120% 🗵 🏠      | ⊻ III\ 🗊             |
|------------------------------------------------------------------|----------------------------------------------------------------------------------------------------|---------------|----------------------|
| Ê                                                                | Sistema Integral de Información y Administración Universitaria<br>Módulo Escolar                                                                                                    |               | 4                    |
| MODULO                                                           | BIENVENIDO AL SISTEMA SIIAU - ESCOLAR                                                                                                    | Bierwenid@ LU | IS GUILLERMO GUERREF |
| , ESC<br>, SISEUA                                                | LUIS GUILLERMO GUERRERO RAMIREZ         Puedes ingresar a los siguientes módulos:         • PROFESORES - Módulo de Profesores         • SECOLAR - Escolar SIAL-Escolar         • SISECA - Sistema SISECA         TIPS sobre el uso de la página:         • Si pones la flecha del ratón en la imagen triangular del lado izquierdo del nombre del menú podrás ver la descripción del mismo.         Recomendaciones de seguridad:         • Es muy importante mantener la confidencialidad del NIP, no lo hagas del conocimiento de otras personas. |               |                      |
|                                                                  | <ul> <li>sis espechas que aiguien mas conoce tu NIP cambialo de inmediato.</li> <li>No olvides cambiar tu NIP periódicamente.</li> </ul>                                                                                                    |               | 18                   |

#### 3. Da click en la sección CUENTAS GOOGLE

| $\overleftarrow{\bullet}$ $\rightarrow$ C' $\overleftarrow{\bullet}$ | 🛛 🔏 siiauescolar.siiau.udg.mx/wus/gupprincipal.inicio                                                                              | 120% … 🗵 🛧 🚽                | III\ 🛙 |
|----------------------------------------------------------------------|----------------------------------------------------------------------------------------------------|-----------------------------|--------|
|                                                                      | Sistema Integral de Información y Administración Universitaria<br>Módulo Escolar                                                   |                             | ŧ      |
|                                                                      |                                                                                                    | Bienvenid@ LUIS GUILLERMO G | JUERR  |
| PROFESORES<br>→ ACADEMICA                                            | BIENVENIDO AL SISTEMA SIIAU - ESCOLAR                                                                                              |                             |        |
| ADMINISTRATIVA                                                       | LUIS GUILLERMO GUERRERO RAMIREZ                                                                                                    |                             |        |
| ▶ ESTUDIANTES                                                        |                                                                                                    |                             |        |
| Cambio De Nip                                                        | Puedes ingresar a los siguientes módulos:                                                                                          |                             |        |
| *Consulta De                                                         | PROFESORES - Módulo de Profesores     ECOLAD. Escueiro SINUE Fonderes                                                              |                             |        |
| Calificaciones Seriis                                                | ESCULAR - ESCORT SHAUESCORT     SISCA - Sistema SISCA                                                                              |                             |        |
| Coneo dugive                                                         |                                                                                                    |                             |        |
| Google                                                               | TIPS sobre el uso de la página:                                                                                                    |                             |        |
|                                                                      | • Si pones la flecha del ratón en la imagen triangular del lado izquierdo del nombre del menú podrás ver la descripción del mismo. |                             |        |
|                                                                      |                                                                                                    |                             |        |
|                                                                      | Recomendaciones de seguridad:                                                                                                    |                             |        |
|                                                                      | Es muy importante mantener la confidencialidad del NIP, no lo hagas del conocimiento de otras personas.                            |                             |        |
|                                                                      | Si sospechas que alguien mas conoce tu NIP cámbialo de inmediato.                                                                  |                             |        |
|                                                                      | No olvides cambiar tu NIP periódicamente.                                                                                          |                             |        |
|                                                                      |                                                                                                    |                             |        |
|                                                                      |                                                                                                    |                             |        |

### 4. Se mostrará la información de tu cuenta

### @academicos.udg.mx (cuenta y contraseña temporal)

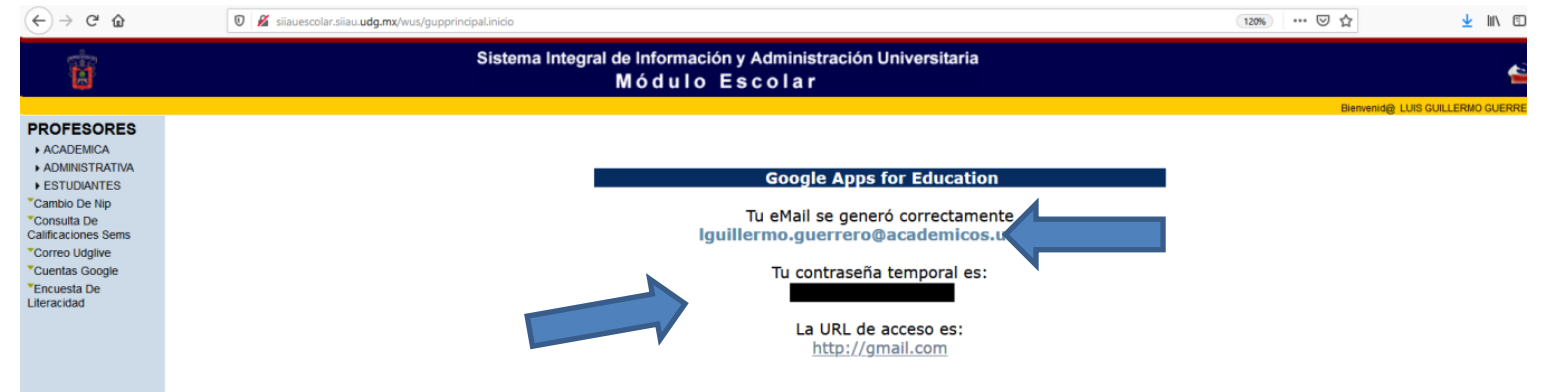

- 5. Con la información de tu cuenta dirígete a la URL de acceso <u>www.gmail.com</u>, ingresa tu cuenta de correo y presiona siguiente.
- 6. Ingresa tu contraseña temporal y presiona siguiente.

| Google                                                                               | Google                                 |
|--------------------------------------------------------------------------------------|----------------------------------------|
| Acceder                                                                              | LUIS GUILLERMO GUERRERO                |
| Ir a Gmail                                                                           | RAMIREZ                                |
| Correo electrónico o teléfono                                                        | guillermo.guerrero@academicos.udg.mx > |
| lguillermo.guerrero@academicos.udg.mx                                                | - Ingresa tu contraseña                |
| ¿Olvidaste el correo electrónico?                                                    |                                        |
| ¿Esta no es tu computadora? Usa una ventana privada para<br>acceder. Más información | ¿Olvidaste la contraseña? Siguiente    |
| Crear cuenta Siguiente                                                               |                                        |
|                                                                                      |                                        |

- **7.** Termina tu registro de tu cuenta @academicos.udg.mx y accede a tu correo electrónico.
- 8. Una vez dentro de tu cuenta CAMBIA TU CONTRASEÑA de la siguiente forma:
  - a) En tu pantalla de inicio del correo electrónico selecciona el icono de configuración

| ( <del>c</del> ) - | → C' û          | 🛛 🗎 📽 https://mail.google.com/mail/u/0/#inl | ОХ                                                                   | 1                                                                | ∞ … ⊠ ☆              |                                                                                                    |                                                                   | ± III\ ₪           | ۳ :        |  |         |  |
|--------------------|-----------------|---------------------------------------------|----------------------------------------------------------------------|------------------------------------------------------------------|----------------------|----------------------------------------------------------------------------------------------------|-------------------------------------------------------------------|--------------------|------------|--|---------|--|
| =                  | M Gmail         | Q Buscar correo                             | v                                                                    |                                                                  |                      | ?                                                                                                    |                                                                   |                    |            |  |         |  |
| 4                  | Redactar        | □• C :                                      |                                                                      |                                                                  | 1                    | -40 de 40                                                                                                    | -                                                                 | \$                 | 31         |  |         |  |
| <u> </u>           |                 | 🔲 ☆ Ada Chan (Classroom)                    | Enviado con retraso: "Tarea en linea 1" - Hola, LUIS GUILLERMO: Ada  | Chan acaba de entregar Tarea en linea 1. Tarea en linea 1 Fecha  |                      |                                                                                                    | -                                                                 | 18 mar.            | ^          |  |         |  |
|                    | Recibidos       | 🔲 👷 Ada Chan (vía Formu.                    | Tarea 1 - Solicitud de acceso - chaan1024@gmail.com está solicitan   | do acceso al siguiente formulario: Tarea 1 Abrir configuración p | ara compartir chaa   | n1024@g                                                                                                    |                                                                   | 18 mar.            |            |  |         |  |
| *                  | Destacados      | 🔲 🏫 jaime franco (vía F.                    | Tarea 1 - Solicitud de acceso - francoo14jaime@gmail.com está solio  | itando acceso al siguiente formulario: Tarea 1 Abrir configuraci | ón para compartir    | <a -="" 1"="" en="" guillermo:="" hola,="" href="m&lt;/td&gt;&lt;td&gt;&lt;/td&gt;&lt;td&gt;18 mar.&lt;/td&gt;&lt;td&gt;0&lt;/td&gt;&lt;/tr&gt;&lt;tr&gt;&lt;th&gt;&gt;&lt;/th&gt;&lt;td&gt;Enviados&lt;/td&gt;&lt;td&gt;🔲 🚖 Osvaldo Ortiz Lored.&lt;/td&gt;&lt;td&gt;Enviado con retraso: " linea="" luis="" osva<="" tarea="" td=""><td>Ildo Ortiz Loredo acaba de entregar Tarea en linea 1. Tarea en li</td><td>nea 1 Fecha de ent</td><td>rega: 18 m</td><td></td><td>18 mar.</td><td></td></a> | Ildo Ortiz Loredo acaba de entregar Tarea en linea 1. Tarea en li | nea 1 Fecha de ent | rega: 18 m |  | 18 mar. |  |
|                    | Borradores      | ADRIANA FALCON MA 2                         | ADRIANA FALCON MARTINEZ ha añadido un comentario privado a *1        | area en linea 1" - Hola, LUIS GUILLERMO: ADRIANA FALCON MA       | RTINEZ ha añadido    | un comer                                                                                                    | 1                                                                 | 18 mar.            | +          |  |         |  |
| ×                  | Más             | 🗌 ☆ CAROLINA BAEZ ESTRA.                    | Enviado con retraso: "Tarea en linea 1" - Hola, LUIS GUILLERMO: CAR  | OLINA BAEZ ESTRADA acaba de entregar Tarea en linea 1. Tare      | a en linea 1 Fecha   | de entrega:                                                                                                    |                                                                   | 18 mar.            |            |  |         |  |
| G                  | LUIS GUILLERN + | 🔲 ☆ Osvaldo Ortiz Lored.                    | Blank Quiz - Solicitud de acceso - osvaldo.ortiz0342@alumnos.udg.r   | x está solicitando acceso al siguiente formulario: Blank Quiz Al | prir configuración p | ara compa                                                                                                    | I                                                                 | 18 mar.            |            |  |         |  |
|                    |                 | 🔲 🚖 JUAN RAMON SANCHEZ .                    | Enviado con retraso: "Tarea en linea 1" - Hola, LUIS GUILLERMO: JUA  | N RAMON SANCHEZ ESPINOZA acaba de entregar Tarea en line         | a 1. Tarea en linea  | 1 Fecha de                                                                                                    | ·                                                                 | 18 mar.            |            |  |         |  |
|                    |                 | 🔲 🚖 ADRIANA FALCON MART.                    | Enviado con retraso: "Tarea en linea 1" - Hola, LUIS GUILLERMO: ADR  | IANA FALCON MARTINEZ acaba de entregar Tarea en linea 1. Te      | irea en linea 1 Fect | a de entre                                                                                                    |                                                                   | 18 mar.            |            |  |         |  |
|                    |                 | 🔲 😭 LIZBETH ANDREA SALD.                    | Enviado con retraso: "Tarea en linea 1" - Hola, LUIS GUILLERMO: LIZE | ETH ANDREA SALDANA GONZALEZ acaba de entregar Tarea er           | linea 1. Tarea en l  | nea 1 Fech                                                                                                    | ı                                                                 | 18 mar.            |            |  |         |  |
|                    |                 | ramon sanchez espin.                        | ramon sanchez espinoza ha comentado: "Tarea 2" - Hola, LUIS GUILL    | ERMO: ramon sanchez espinoza ha comentado sobre Tarea 2, r       | amon sanchez esp     | inoza "Bue                                                                                                    |                                                                   | 18 mar.            |            |  |         |  |

### b) Se desplegará un menú, selecciona la opción **CONFIGURACIÓN**.

| € - | → C' û          | 0 | A 25 https://mail.google.com/mail/u/0/#inbo | XX (1104                                                                                                    | ⊠ ☆                 |              | <u>+</u> | III\ 🗊                       | ۳ : |
|-----|-----------------|---|---------------------------------------------|----------------------------------------------------------------------------------------------------|---------------------|--------------|----------|------------------------------|-----|
| =   | M Gmail         |   | Q Buscar correo                             | •                                                                                                    |                     | 0 :          |          | UNIVERSIDAD DI<br>GUADALAJAR |     |
| 1   | Badastas        |   | □• C :                                      |                                                                                                    | 1-                  | 40 de 40     | < >      | \$                           | 31  |
| _   | Reductar        |   | 🗌 📩 Ada Chan (Classroom)                    | Enviado con retraso: "Tarea en linea 1" - Hola, LUIS GUILLERMO: Ada Chan acaba de entregar Tarea en linea 1. Tarea en linea 1 Fecha  | Densidad de         | el contenido |          | 1                            | ^   |
|     | Recibidos       |   | 🗌 📩 Ada Chan (vía Formu.                    | Tarea 1 - Solicitud de acceso - chaan1024@gmail.com está solicitando acceso al siguiente formulario: Tarea 1 Abrir configuración pa  | Configurar          | oandeja de e | entrada  | ·                            |     |
| *   | Destacados      |   | 🗌 ☆ jaime franco (vía F.                    | Tarea 1 - Solicitud de acceso - francoo14jaime@gmail.com está solicitando acceso al siguiente formulario: Tarea 1 Abri               | Configuraci         | ón           |          |                              | 0   |
| >   | Enviados        |   | 🗌 ☆ Osvaldo Ortiz Lored.                    | Enviado con retraso: "Tarea en linea 1º - Hola, LUIS GUILLERMO: Osvaldo Ortiz Loredo acaba de                                        | Temas               |              |          |                              |     |
|     | Borradores      |   | 🗌 🏠 ADRIANA FALCON MA 2                     | ADRIANA FALCON MARTINEZ ha añadido un comentario privado a "Tarea en linea 1* - Hola, LUIS GUILLERMO: ADRIANA FALCON MAF             | Enviar com          | entarios     |          |                              | +   |
| ~   | Más             |   | 🗌 ☆ CAROLINA BAEZ ESTRA.                    | Enviado con retraso: "Tarea en linea 1" - Hola, LUIS GUILLERMO: CAROLINA BAEZ ESTRADA acaba de entregar Tarea en linea 1. Tarea      | Ayuda               |              |          |                              |     |
| G   | LUIS GUILLERN - | + | 🗌 🖕 Osvaldo Ortiz Lored.                    | Blank Quiz - Solicitud de acceso - osvaldo.ortiz0342@alumnos.udg.mx está solicitando acceso al siguiente formulario: Blank Quiz Abri | configuración pa    | ra compa     |          | 18 mar.                      |     |
|     |                 |   | 🗌 🚖 JUAN RAMON SANCHEZ .                    | Enviado con retraso: "Tarea en linea 1" - Hola, LUIS GUILLERMO: JUAN RAMON SANCHEZ ESPINOZA acaba de entregar Tarea en linea         | . Tarea en linea 1  | Fecha de     |          | 18 mar.                      |     |
|     |                 |   | 🗌 🚖 ADRIANA FALCON MART.                    | Enviado con retraso: "Tarea en linea 1" - Hola, LUIS GUILLERMO: ADRIANA FALCON MARTINEZ acaba de entregar Tarea en linea 1. Tare     | a en linea 1 Fecha  | de entre     |          | 18 mar.                      |     |
|     |                 |   | 🗌 🚖 LIZBETH ANDREA SALD.                    | Enviado con retraso: "Tarea en linea 1" - Hola, LUIS GUILLERMO: LIZBETH ANDREA SALDANA GONZALEZ acaba de entregar Tarea en li        | nea 1. Tarea en lin | ea 1 Fech    |          | 18 mar.                      |     |
|     |                 |   | 🗌 📩 ramon sanchez espin.                    | ramon sanchez espinoza ha comentado: "Tarea 2" - Hola, LUIS GUILLERMO: ramon sanchez espinoza ha comentado sobre Tarea 2. ran        | ion sanchez espir   | ioza "Bue    |          | 18 mar.                      |     |
|     |                 |   | The All Decision and a set of the           | Disk Anto Delivited de essenti llas des Atomaticas está edición de essent el standante fermulado. Disela Ando essíbumente            |                     |              |          | 10                           |     |

# c) En la pantalla de CONFIGURACIÓN selecciona el menú CUENTAS E IMPORTACIÓN.

| = M Gmail                                                             | Q Buscar correo                                                                                                    | • (2) III 🔮 Because                                                                                                    | ARA G |
|-----------------------------------------------------------------------|----------------------------------------------------------------------------------------------------|----------------------------------------------------------------------------------------------------|-------|
|                                                                       | Configuración                                                                                                    | \$                                                                                                    | E     |
| •••                                                                   | General Etiquetas Recibidos Cuen                                                                                                    | tas e importación Filtros y direcciones bloqueadas Reenvio y correo POP/IMAP Complementos Chat Configuración avanzada Sin conexión Temas                                                                                                    |       |
| <ul> <li>Recibidos</li> <li>Destacados</li> <li>Pospuestos</li> </ul> | Idioma:                                                                                                    | Idioma de correo de Universidad de Guadalajara: Español ~<br>Cambiar I Cambiar I Cambiar |       |
| > Enviados                                                            | Números de teléfono:                                                                                                    | Código de país predeterminado: México 🗸                                                                                                    | 1.2   |
| Borradores<br>✓ Más                                                   | Tamaño máximo de la página:                                                                                                    | Mostrar 50 v conversaciones por página                                                                                                    | +     |
| LUIS GUILLERN +                                                       | Deshacer el envío:                                                                                                    | Periodo de cancelación de envío: 5 v segundos                                                                                                    | ь.    |
|                                                                       | Forma predeterminada de respuesta:<br>Más información                                                                                  | Responder     Responder a todos                                                                                                    |       |
|                                                                       | Acciones de colocar el cursor sobre un<br>elemento:                                                                                    | Habilitar acciones de colocar el cursor sobre un elemento - Accede rápidamente a los controles de archivar, eliminar, marcar como leido y posponer al colocar el cursor<br>sobre un elemento.     Inhabilitar acciones de colocar el cursor sobre un elemento                                                                                                    |       |
|                                                                       | Enviar y archivar<br>Más información                                                                                                   | <ul> <li>○ Mostrar el botón Enviar y archivar en la respuesta</li> <li>⑧ Ocultar el botón Enviar y archivar en la respuesta</li> </ul>                                                                                                    |       |
|                                                                       | Estilo de texto predeterminado:<br>(Usa el botón "Eliminar formato" de la barra de<br>herramientas para restablecer el estilo de texto | Sans Serif 👻 TT * 🛕 * 🕅<br>Así se verá el texto del cuerpo del mensaje.                                                                                                    |       |

# d) En la pantalla de CUENTAS E IMPORTACIÓN selecciona Configuración de la cuenta de Google

| (←) - | C' û                    | A 25 https://mail.google.com/mail/u/0/#settings/accounters/                                                                    | nts                                                                                                    | 110% … 🛛 ☆                     |         | ± III\ ₪                      | ۲ |
|-------|-------------------------|----------------------------------------------------------------------------------------------------|----------------------------------------------------------------------------------------------------|--------------------------------|---------|-------------------------------|---|
| ≡     | M Gmail                 | Q Buscar correo                                                                                                    | •                                                                                                    | 0                              | ) !!!   | UNIVERSIDAD DI<br>GUADALAJARA |   |
| +     | Redactar                | Configuración                                                                                                    |                                                                                                    |                                |         | ۵                             | E |
| •     | Recibidos<br>Destacados | General Etiquetas Recibidos Cuentas o Cambiar la configuración de la cuenta:                                                   | importación Filtros y direcciones bloqueadas Reenvío y correo POP/IMAP Complementos Chat Config<br>Configuración de la cuenta de Google<br>Cambia tu contraseña y tus operatos de google. | guración avanzada Sin conexión | n Temas |                               |   |
| © >   | Pospuestos<br>Enviados  | Importar correo y contactos:<br>Más información                                                                                | Importa desde Yahool, Hotmai A cuentas POP3 o de correo web.<br>Importar correo y contactos                                                                                               |                                |         |                               |   |
| Ý     | Borradores<br>Más       | <b>Enviar como:</b><br>(Utiliza Correo de Universidad de Guadalajara para<br>enviar mensajes desde otras direcciones de correo | LUIS GUILLERMO GUERRERO RAMIREZ «Igaillermo.guerrero@academicos.udg.mx><br>Añadir otra dirección de correo electrónico                                                                    | editar datos                   |         |                               | - |
|       | LUIS GUILLERN           | + electrónico.)<br>Más información                                                                                             |                                                                                                    |                                |         |                               |   |
|       |                         | Consultar el correo de otras cuentas:<br>Más información                                                                       | Añadir una cuenta de correo                                                                                                    |                                |         |                               |   |
|       |                         | Conceder acceso a tu cuenta:<br>(Permite a otros usuarios leer y enviar mensajes en t<br>nombre.)<br>Más información           | Añadir otra cuenta<br>,<br>Marcar como leido<br>© Marcar la conversación como leida cuando la abran otros usuarios                                                                        |                                |         |                               |   |

## e) En la pantalla de Configuración de la cuenta de Google seleccionar el menú SEGURIDAD.

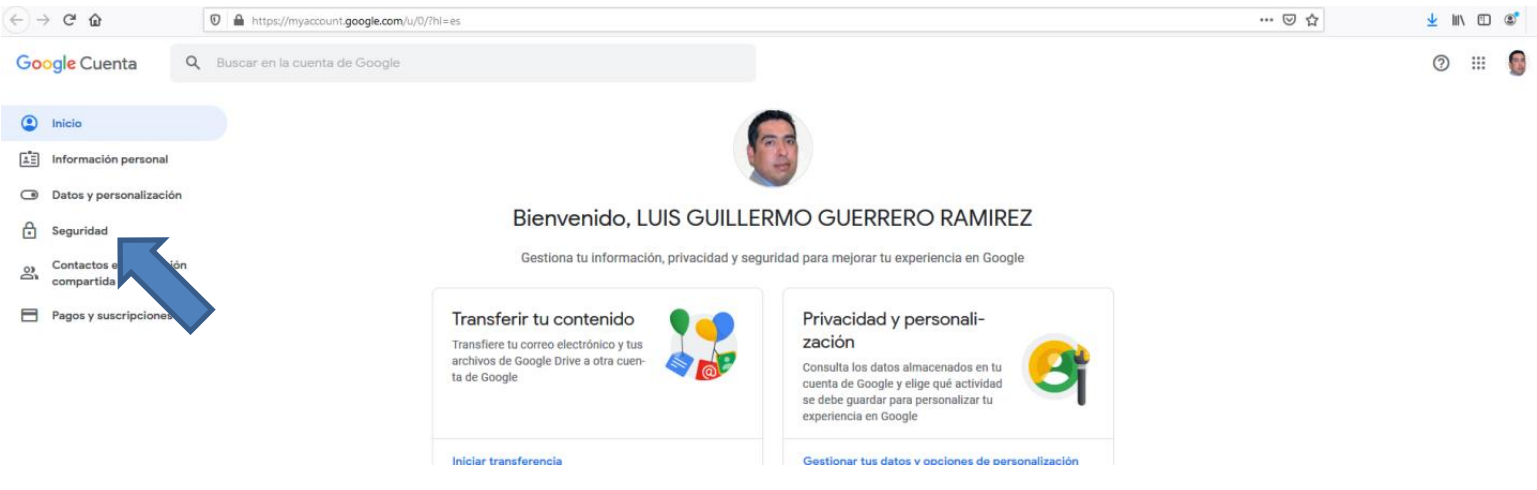

#### f) En la pantalla SEGURIDAD seleccionar CONTRAEÑA

| €- | ) C' û                               |    | https://myaccount.google.com/u/0/s | security?hl=es                                            |                                   |   | … ⊠ ☆ | $\mathbf{F}$ | 111 | 3     |
|----|--------------------------------------|----|------------------------------------|-----------------------------------------------------------|-----------------------------------|---|-------|--------------|-----|-------|
| Go | ogle Cuenta                          | Q  | Buscar en la cuenta de Google      |                                                           |                                   |   |       | 0            | -   | <br>6 |
| ۲  | Inicio                               |    |                                    | Segu                                                      | ıridad                            |   |       |              |     |       |
| Ē  | Información personal                 |    |                                    | Opciones y recomendaciones qu                             | ue te ayudan a proteger tu cuenta |   |       |              |     |       |
| ۲  | Datos y personalizació               | n  |                                    | Sa han data ta da anglelanan da angunid                   |                                   |   |       |              |     |       |
| ٥  | Seguridad                            |    |                                    | Protege tu cuenta ahora mismo resolviendo estos problemas |                                   |   |       |              |     |       |
| 90 | Contactos e informació<br>compartida | òn |                                    |                                                           |                                   |   |       |              |     |       |
| B  | Pagos y suscripciones                |    |                                    | roteger la cuenta                                         |                                   |   |       |              |     |       |
|    |                                      |    |                                    | ar sesión en Google                                       |                                   |   |       |              |     |       |
|    |                                      |    |                                    | Contraseña                                                | Última modificación: 4 mar.       | > |       |              |     |       |
|    |                                      |    |                                    | Verificación en dos pasos                                 | No No                             | > |       |              |     |       |

| Google<br>LUIS GUILLERMO GUERRERO<br>RAMIREZ                                | Elige una contrasena segura y no la utilices en otras cuentas. Mas información<br>Si cambias la contraseña, cerrarás sesión en todos los dispositivos, incluido tu teléfono, y deberá<br>introducir la nueva en todos ellos. |
|-----------------------------------------------------------------------------|----------------------------------------------------------------------------------------------------|
| 💡 lguillermo.guerrero@academicos.udg.mx 🗸                                   | Contraseña nueva 🛛 🖉                                                                                                    |
| 2bes verificar tu identidad para poder continuar<br>Introduce tu contraseña | Seguridad de la contraseña:<br>Usa al menos 8 caracteres. No uses una<br>contraseña de otro sitio ni algo demasiado<br>obvio, como el nombre de tu mascota. ¿Por<br>qué?                                                     |
| is olvidado tu contraseña? Siguiente                                        | Confirma la nueva contraseña 🔌                                                                                                    |
|                                                                             |                                                                                                    |